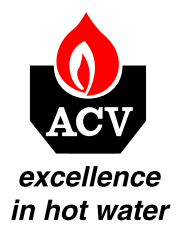

Room Unit

# Instrukcja obsługi Informacje serwisowe

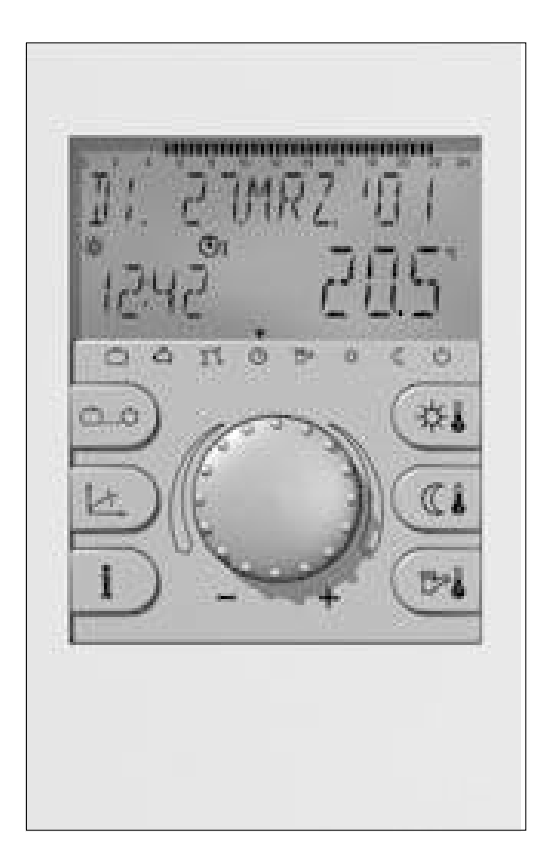

## Spis tre ci

| Opis ogólny Room Unit                                                                                                    | 3  |
|----------------------------------------------------------------------------------------------------|----|
| Obsługa                                                                                                    | 4  |
| Nastawa temperatur                                                                                                    | 6  |
| Wybór trybu pracy                                                                                                    | 7  |
| Funkcjonowanie trybów pracy                                                                                                | 8  |
| Szybki wybór trybu pracy                                                                                                   | 9  |
| Charakterystyka ogrzewania (krzywa grzewcza)                                                                               | 10 |
| Przycisk INFORMACJA                                                                                                    | 11 |
| Poziom programowania                                                                                                    | 13 |
| Programowanie programów czasowych                                                                                          | 15 |
| Kopiowanie programów czasowych                                                                                             | 17 |
| Przywracanie standardowych programów                                                                                       | 19 |
| Tabela indywidualnych programów czasowych                                                                                  | 21 |
| Poziom CZAS-DATA                                                                                                    | 22 |
| Pozion SYSTEM                                                                                                    | 23 |
|                                                                                                    | 25 |
| Boziom CIEPŁA WODA                                                                                                    | 26 |
| Poziom obieg bezno redni / 1 z mieszaczem (z ZMC1) / 2 z mieszaczem (z ZMC1)                                               | 27 |
| Kominikaty bł. dów                                                                                                    | 29 |
| Snervijkaria techniczna                                                                                                    | 30 |
| Informacie servisowe                                                                                                    | 31 |
| Monta i podi czenia                                                                                                    | 31 |
| Workwadzania kodu                                                                                                    | 33 |
| Konfiguracia regulatora Doom Unit                                                                                          | 34 |
| Koningulacja regulatora rodom onin<br>HVDPALILIC – poziom budrauliczny                                                     | 34 |
| SVSTEM - norising systemowy                                                                                                | 36 |
| DHW pozion ciołaj wody                                                                                                    | 38 |
| DIW - pozioni clepiej wody<br>UNMUSED CIDCIUT/MC1/MC2 - poziom obiogu bozn / 1 obiogu z mioszaczam / 2 obiogu z mioszaczam | 39 |
| HEAT CENERATOR provide ride clobe                                                                                          | 41 |
| ALADM MESSACE poziom informacii o bl dach                                                                                  | 41 |
| ALANNI MLSSAGE - PUZIUM MIUMIAUJU U DI UAUN<br>SENSAD CALLIDUTIAN - poziom kalibraciji czujników                           | 42 |
|                                                                                                    | 12 |

Strona

## OPIS OGÓLNY

#### Room Unit

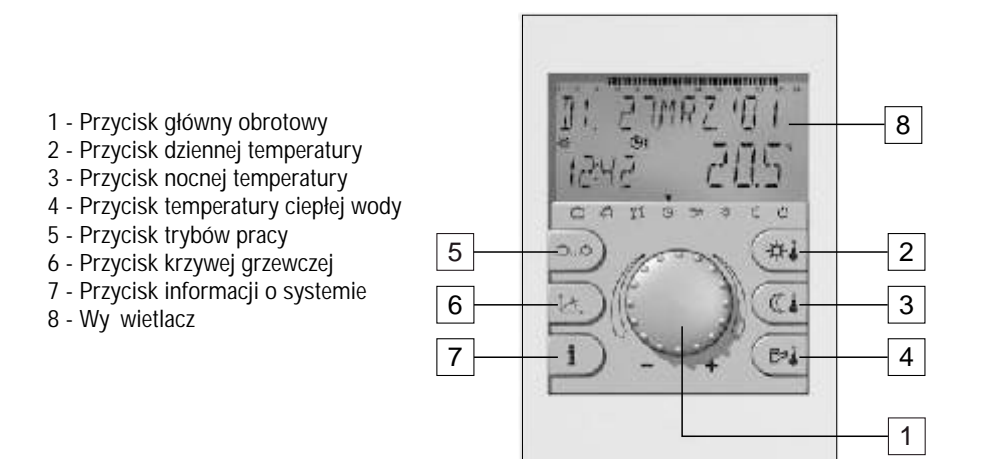

## OBSŁUGA

Symbole u ywane w niniejszej instrukcji:

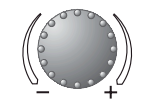

Obró : wybór parametrów, zmiana warto ci

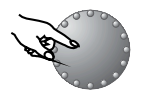

Naci nij: potwierd , zatwierd

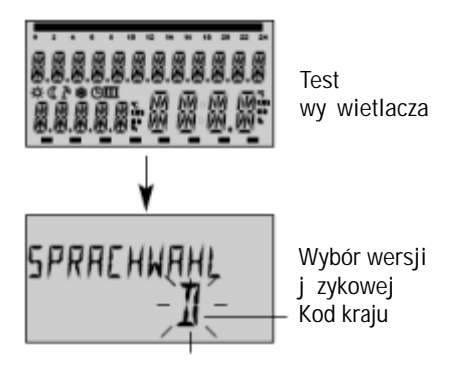

Centralnie umieszczony przycisk/pokr tło i oznaczone symbolami przyciski pozwalaj na bardzo prost regulacj . Mimo e obsługa tego regulatora jest bardzo prosta, prosimy o zapoznanie si z niniejsz instrukcj .

 Ka da mo liwa do zmiany warto pojawia si na wy wietlaczu migaj c, i mo e by zmieniona za pomoc pokr tła. Migaj cy wy wietlacz jest odpowiednio oznaczony w niniejszej instrukcji.
 Przekr cenie w prawo (+): zwi kszenie warto ci
 Przekr cenie w lewo (-): zmniejszenie warto ci

- Naci nij raz: akceptacja zaznaczonych warto ci, zapisanie zmian

- Naci nij i przytrzymaj: wej cie w poziom programowania parametrów Je li wcze niej nie był naci ni ty przycisk/pokr tło ostatni etap programowania zostanie zapami tany automatycznie po ok. 60 sekundach.

#### URUCHOMIENIE

Przy uruchomieniu instalacji lub po przerwie w dostawie energii, po ponownym wł czeniu kotła, nast pi kilka testów z automatycznym wykrywaniem bł dów.

#### WYBÓR WERSJI J ZYKOWEJ

Przy pierwszym uruchomieniu, po te cie wy wietlacza, nale y wybra odpowiednia wersj j zykow . Dost pne s 4 wersje j zykowe: polska, rosyjska, hiszpa ska i niemiecka.

Uwaga: wiadomo ta pojawia si przy ka dym uruchomieniu regulatora w dniu instalacji do północy. Po tym czasie j zyk wy wietlany mo na zmieni w poziomie SYSTEM - parametr J ZYK.

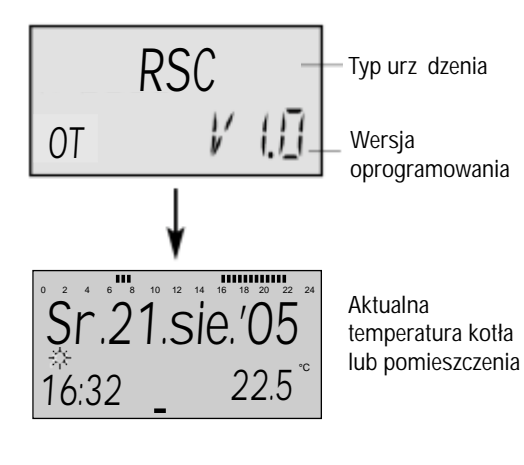

#### IDENTYFIKACJA URZ DZENIA

Po te cie wy wietlacza i wyborze wersji j zykowej, wy wietlany jest równie typ urz dzenia oraz wersja oprogramowania.

#### **EKRAN PODSTAWOWY**

Standardowo wy wietlacz pokazuje dzie tygodnia, dat , czas, tryb pracy i bie c temperatur kotła lub temperatur pomieszczenia. Kursor na dole wskazuje aktualny tryb pracy, natomiast kursor na górze wskazuje okresy grzewcze i odpowiednie czasy pracy bie cego dnia.

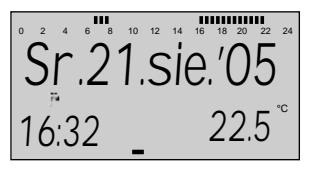

Aktywne letnie wył czenie

Sr.21.sie.'05 16:32 22.5

Aktywna ochrona przeciwmrozowa Aktywne letnie wył czenie oznaczone jest na wy wietlaczu podstawowym znakiem parasolki. Tryb grzewczy o symbolach słoneczka lub ksi yca nie wy wietla si .

Przy zał czonej ochronie przeciwzamro eniowej pojawia si symbol nie ynki.

#### Nastawa temperatur

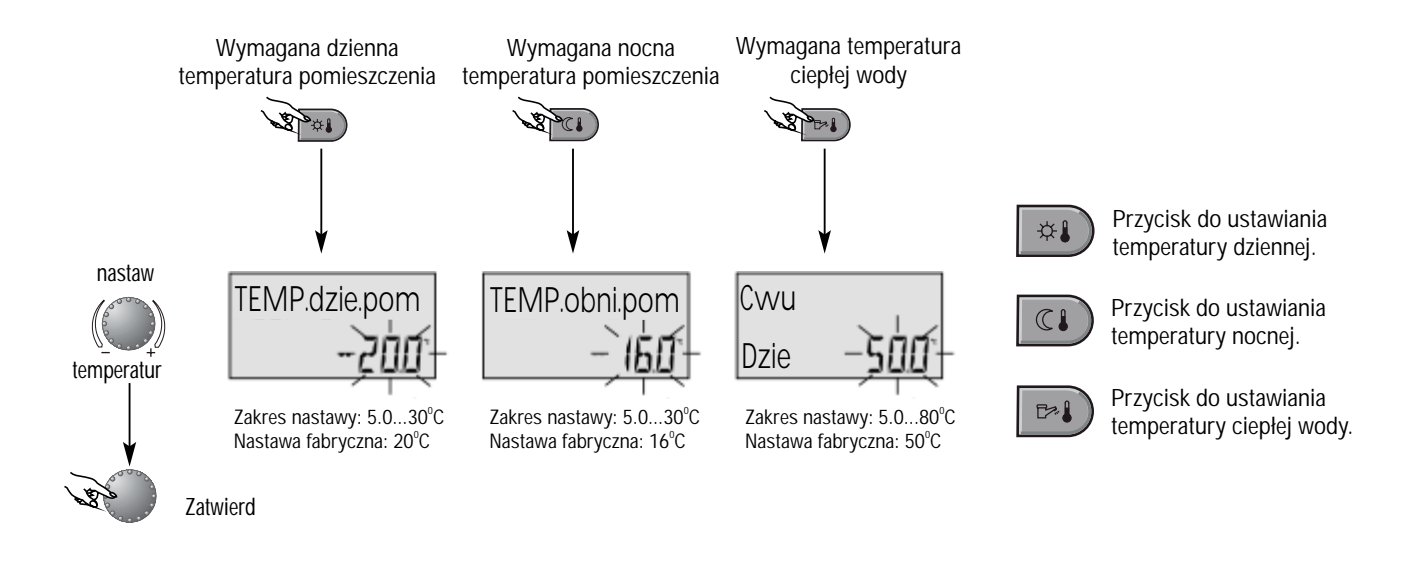

#### Ustawianie (ekran podstawowy)

Po naci ni ciu odpowiedniego przycisku, warto wymaganej temperatury zacznie miga . Ustaw wymagan przez Ciebie temperatur za pomoc pokr tła. By powróci do ekranu podstawowego naci nij jeszcze raz przycisk/pokr tło lub poczekaj ok. 60 sekund.

## Wybór trybu pracy

Za pomoc tego przycisku mo na wybra tryb pracy. Tryb pracy pokazuje si na wy wietlaczu w postaci prostego tekstu, a w tym samym czasie kursor na dole wy wietlacza wskazuje odpowiedni symbol. Ustawianie:

Naci nij przycisk "tryb pracy". Ustaw migaj cy tryb pracy na wybrany. Zatwierd wybrany tryb naciskaj c przycisk "tryb pracy" lub przycisk/pokr tło i post puj wg poni szego schematu. Powrót do ekranu podstawowego nast pi przez przytrzymanie przez ok. 3 sekundy przycisku "tryb pracy" lub automatycznie po ok. 60 sekundach.

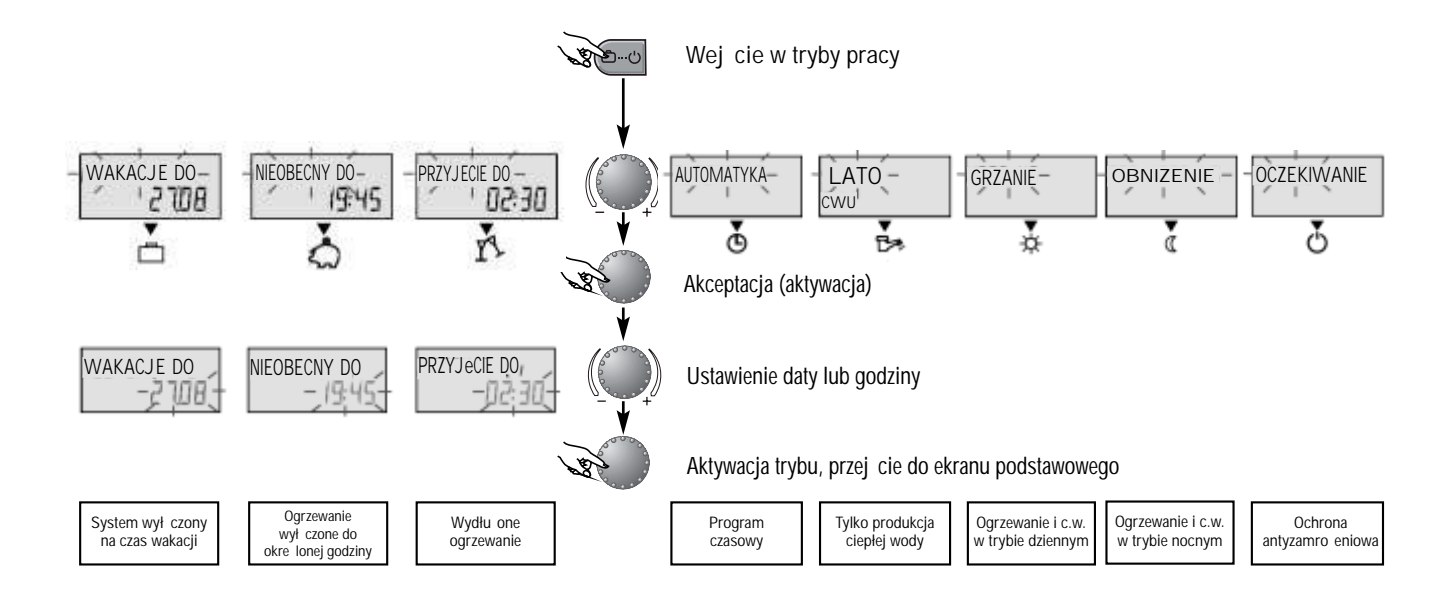

## Funkcjonowanie trybów pracy

| System wył czony<br>na czas wakacji<br>Wakacj e do                                                                                                    | Ogrzewanie<br>wył czone do<br>okre lonej godziny<br>Nieobecny do                                                                                                    | Wydłu one<br>ogrzewanie<br>Przyjecie do<br>1921 0221                                                                                                    | Program<br>czasowy<br>Sr.14.sie.'02<br>1921 55.5                                                                                                    | Tylko produkcja<br>ciepiej wody                                                                                                    | Ogrzewanie i c.w.<br>w trybie dziennym<br>Grzanie                                                                                                    | Ogrzewanie i c.w.<br>w trybie nocnym<br>Obnizenie                                                                                              | Ochrona<br>antyzamro eniowa<br>Oczekiwyanie                                               |
|----------------------------------------------------------------------------------------------------|----------------------------------------------------------------------------------------------------|----------------------------------------------------------------------------------------------------|----------------------------------------------------------------------------------------------------|----------------------------------------------------------------------------------------------------|----------------------------------------------------------------------------------------------------|----------------------------------------------------------------------------------------------------|-------------------------------------------------------------------------------------------|
| Zakres nastawy:<br>aktualna<br>dataaktualna<br>data + 250 dni<br>Powrót do<br>poprzedniego<br>trybu pracy<br>zgodnie z<br>ustawion dat .<br>Zał czona<br>ochrona<br>przeciwzamro e-<br>niowa przy 5°C.<br><u>Wcze niejsze</u><br><u>zako czenie:</u><br>naci nij przycisk<br>"tryby pracy" i<br>wybierz<br>automatyczny<br>tryb pracy. | Zakres nastawy:<br>Program P1:<br>ogrzewanie<br>wył czone do<br>nast pnego<br>czasu wł czenia<br>+ 0.524 godz.<br>Powrót do<br>poprzedniego<br>trybu pracy<br>zgodnie z<br>ustawion dat .<br><u>Wcze niejsze</u><br>zako czenie:<br>naci nij<br>przycisk "tryby<br>pracy" i wybierz<br>automatyczny<br>tryb pracy. | Zakres nastawy:<br>Program P1:<br>ogrzewanie<br>wł czone do<br>nast pnego<br>czasu wł czenia<br>+ 0.524 godz.<br>Ogrzewanie<br>wydłu one do<br>ko ca przyj cia.<br>Wcze niejsze<br>zako czenie:<br>naci nij przycisk<br>"tryby pracy" i<br>wybierz<br>automatyczny<br>tryb pracy. | Program czasowy<br>(patrz dział<br>Programowanie<br>programów<br>czasowych)<br>Ogrzewanie i<br>ciepła woda<br>zgodnie z<br>programem<br>czasowym (patrz<br>dział programy<br>czasowe)<br>Programowanie<br>programów<br>czasowych - patrz<br>dalej. | Program czasowy<br>(patrz dział<br>Programowanie<br>programów<br>czasowych)<br>Ciepła woda<br>zgodnie z<br>programem<br>czasowym (patrz<br>dział programy<br>czasowe).<br>Ogrzewanie<br>wył czone,<br>wł czona ochrona<br>przeciw-<br>zamro eniowa.<br>Programowanie<br>programów<br>czasowych - patrz<br>dalej. | Nieprzerwane<br>ogrzewanie<br>zgodnie z<br>ustawion<br>dzienn<br>temperatur<br>pomieszczenia.<br>Ciepła woda<br>zgodnie z<br>ustawionym<br>programem<br>czasowym. | Ogrzewanie<br>zgodnie z<br>ustawion<br>nocn<br>temperatur<br>pomieszczenia.<br>Ciepła woda<br>zgodnie z<br>ustawion<br>obni on<br>temperatur . | Ogrzewanie i<br>ciepła woda<br>wył czone.<br>Aktywna ochrona<br>przeciw-<br>zamro eniowa. |

## Szybki wybór trybu pracy

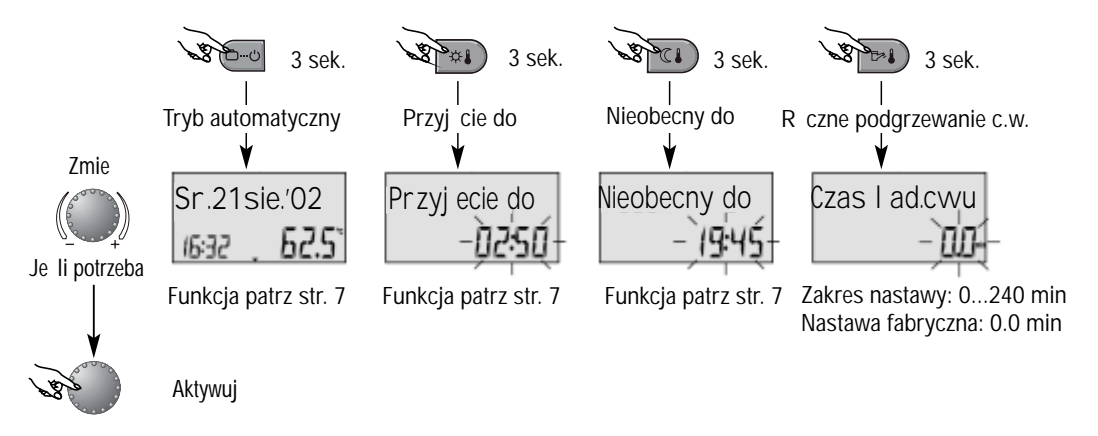

Krótkotrwałe tryby pracy

Cz sto stosowane tryby jak PRZYJ CIE DO czy NIEOBECNY DO czy ponowne naładowanie zasobnika c.w. mog by szybko wybrane zgodnie z powy szym schematem.

#### Bezpo redni tryb automatyczny

Naci ni cie przycisku "tryby pracy" przez ok. 3 sekundy aktywuje tryb automatyczny zgodnie z zaprogramowanym programem czasowym.

R czne ponowne naładowanie zasobnika c.w.

By uruchomi tryb ponownego naładowania zasobnika c.w. (poza programem czasowym), naci nij i przytrzymaj przez ok. 3 sekundy przycisk 💌 .Pozwala on na uruchomienie podgrzewania wody w dowolnym czasie w okresie od 0...240 minut. Naci ni cie przysicku/pokr tła aktywuje ładowanie. Nastawa 0.0 jest niezale na. Zasobnik b dzie załadowany do wymaganej temperatury c.w.

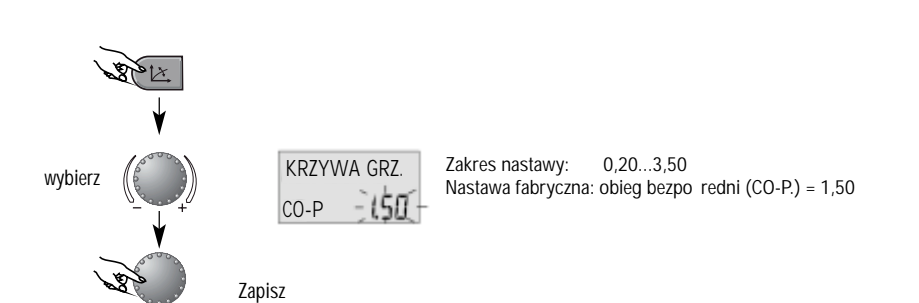

Charakterystyka ogrzewania (krzywa grzewcza)

#### Ten przycisk umo liwia ustawienie charakterystyk ogrzewania poszczególnych obiegów grzewczych w zale no ci od temperatury zewn trznej.

Nachylenie krzywej grzewczej opisuje zale no pomi dzy zmian temperatury zasilania a temperatura zewn trzn .

Wykres nachylenia krzywej grzewczej

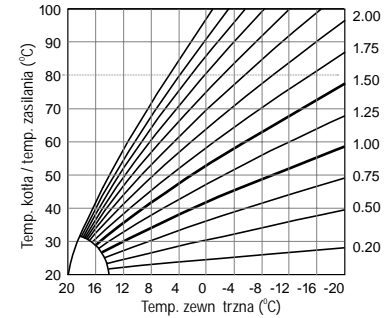

By powróci do ekranu podstawowego, naci nij przycisk 💌 , lub poczekaj ok. 60 sekund.

## Przycisk INFORMACJA

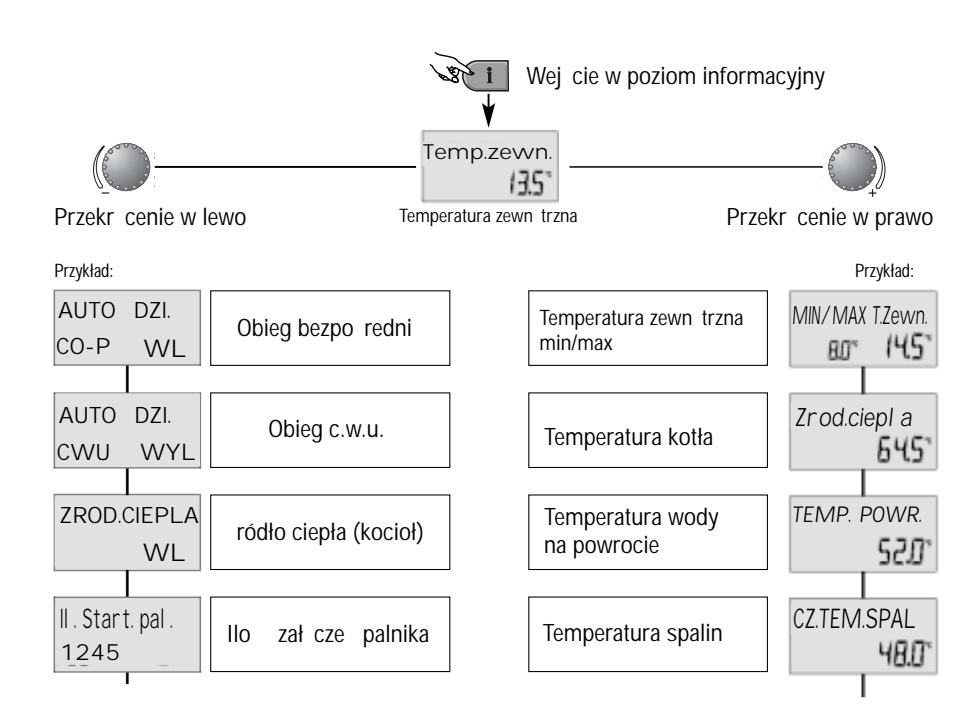

Za pomoc tego przycisku mo na uzyska informacje o systemie grzewczym

Uwaga: w zale no ci od typu urz dzenia, niektóre informacje mog nie by wy wietlane.

Przekr cenie przycisku/pokr tła zgodnie z ruchem wskazówek zegara pokazuje:

- Temperatury (rzeczywiste i nominalne warto ci)
- Ró ne wej cia (funkcje i warto ci)

Przekr cenie przycisku/pokr tła przeciwnie do ruchu wskazówek zegara pokazuje nast puj ce informacje o systemie:

- tryb pracy (wakacje, nieobecno , itd.)
- program czasowy P1 (P2 lub P3)

- tryb działania (dzienny, nocny, eko)

- identyfikacja obiegu grzewczego (CO-P, CWU)
- status pomp c.o. i c.w. (WL, WY)

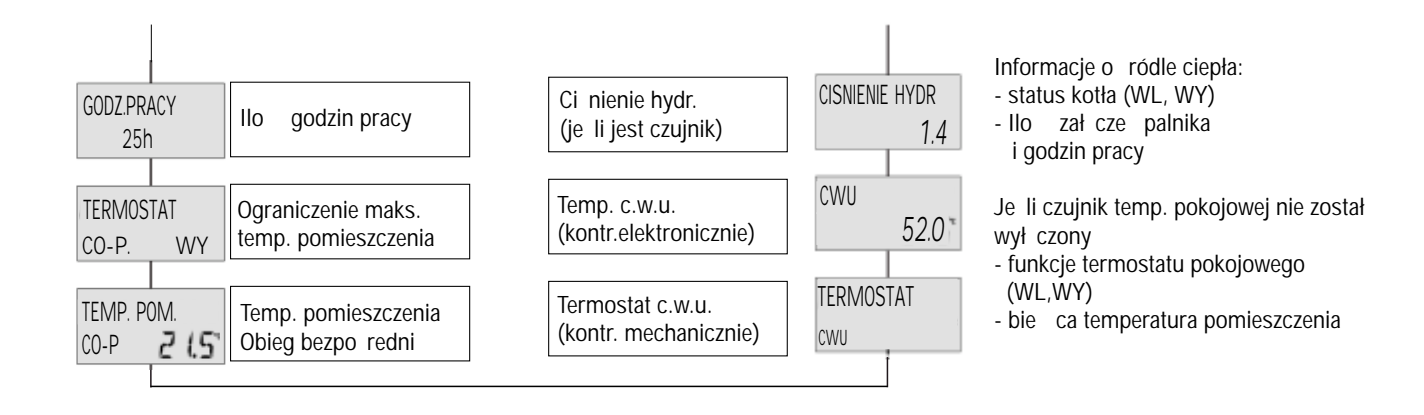

#### POZIOM PROGRAMOWANIA

Aby wej do poziomu parametrów nale y przytrzyma przycisk/pokr tło przez ok. 3 sekundy.

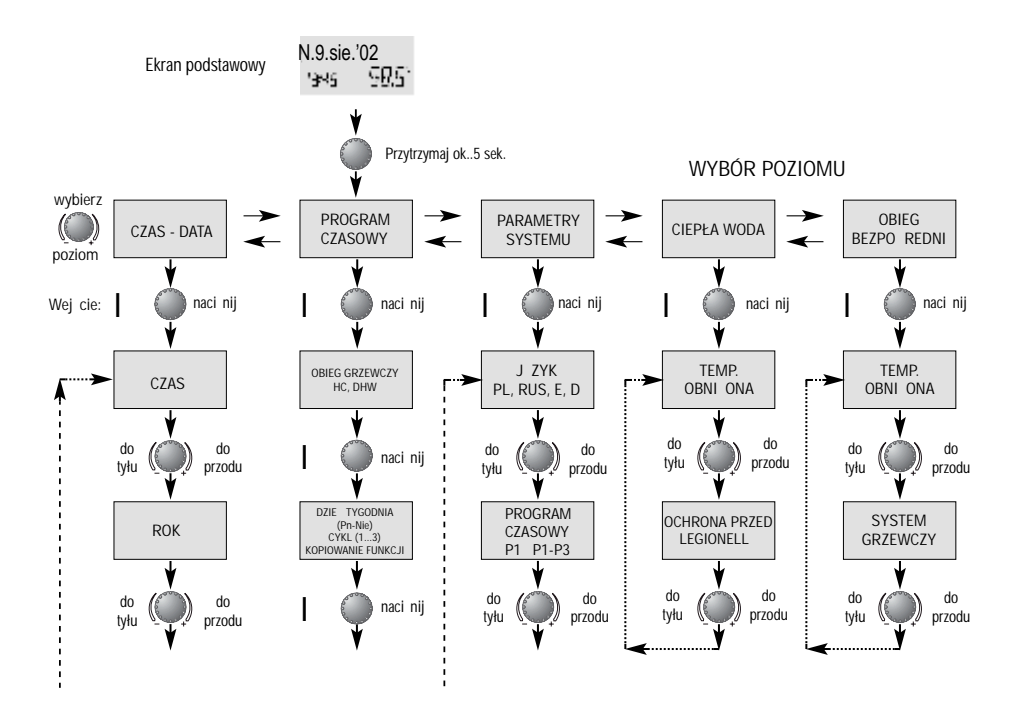

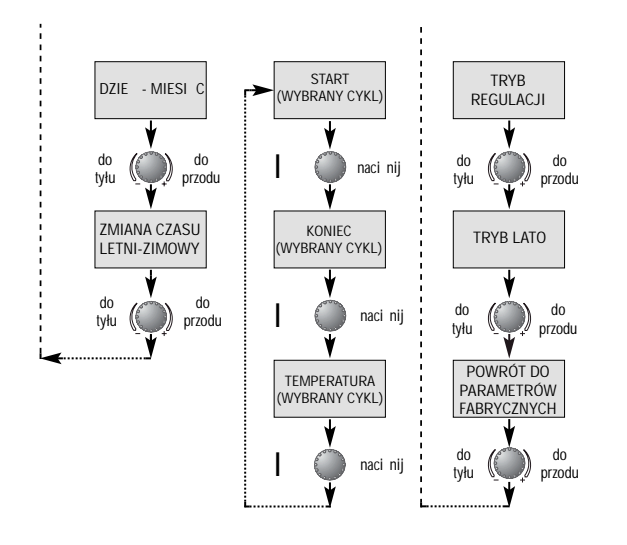

Wybór i zmiana parametrów

Wchodz c do poziomu programowania, jako pierwszy pojawi si poziom programy czasowe. Nast puj ce inne poziomy s dost pne po przekr ceniu pokr tła:

- DATA -CZAS
- PARAMETRY SYSTEMU
- CIEPŁA WODA
- OBIEG BEZPO REDNI

Po przekr ceniu pokr tła wybrany poziom si aktywuje, pierwsza warto danego parametru miga. Je li potrzeba zmiany, przekr pokr tło. Pozostałe parametry mo esz zmieni w ten sam sposób.

Powrót do wybranego poziomu nast puje po naci ni ciu przycisku Informacja, powrót do ekranu podstawowego za pomoc przycisku TRYBY PRACY lub automatycznie po ok. 60 sekundach.

#### Programowanie programów czasowych

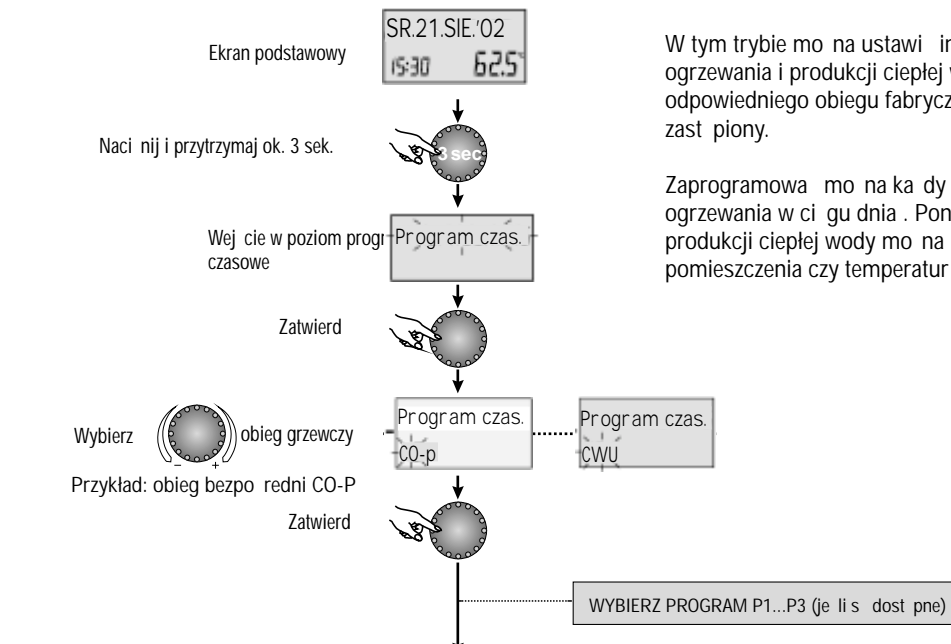

W tym trybie mo na ustawi inne ni standardowe programy dla ogrzewania i produkcji ciepłej wody. W tym celu, po wybraniu odpowiedniego obiegu fabryczny program P1 mo e by indywidualnie zast piony.

Zaprogramowa mo na ka dy dzie tygodnia i maksymalnie trzy cykle ogrzewania w ci gu dnia . Ponadto, ka dy cykl dotycz cy ogrzewania i produkcji ciepłej wody mo na poł czy z wymagan temperatur pomieszczenia czy temperatur ciepłej wody danego cyklu.

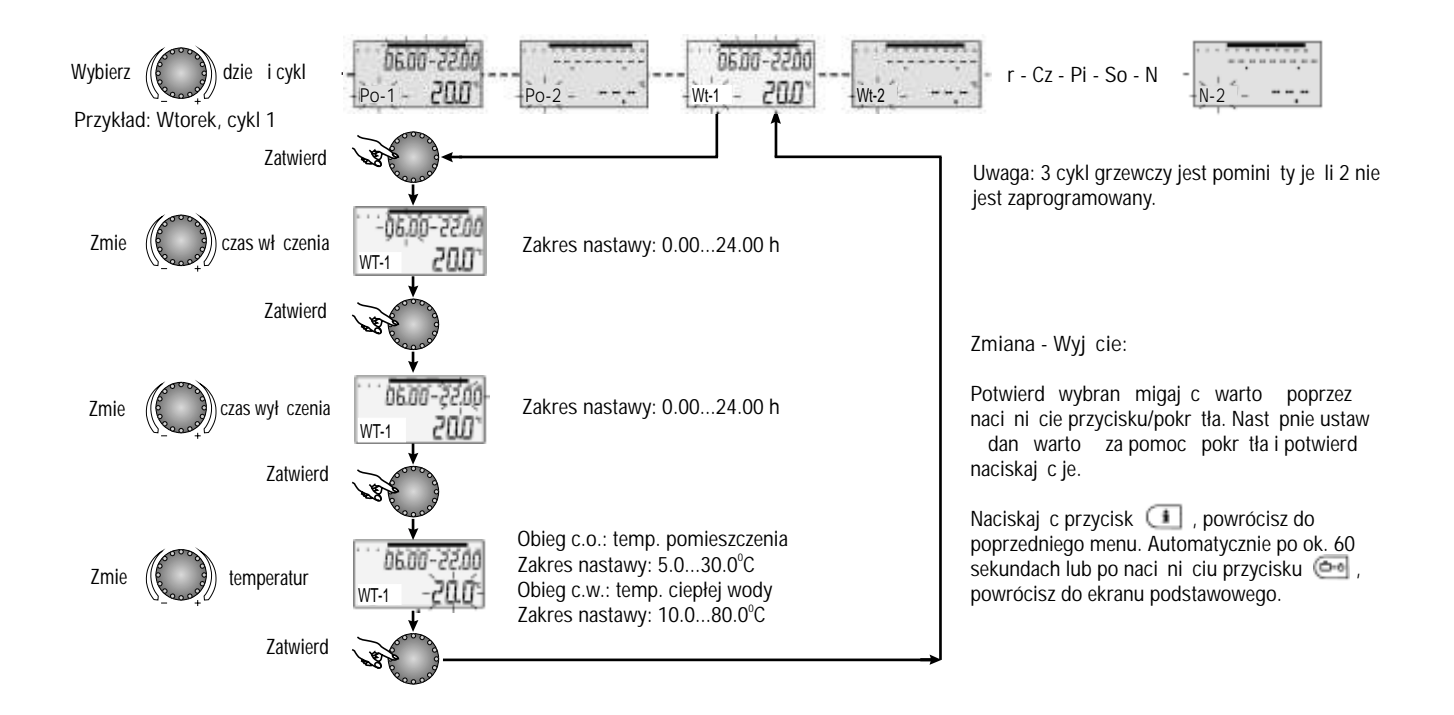

## Kopiowanie programów czasowych

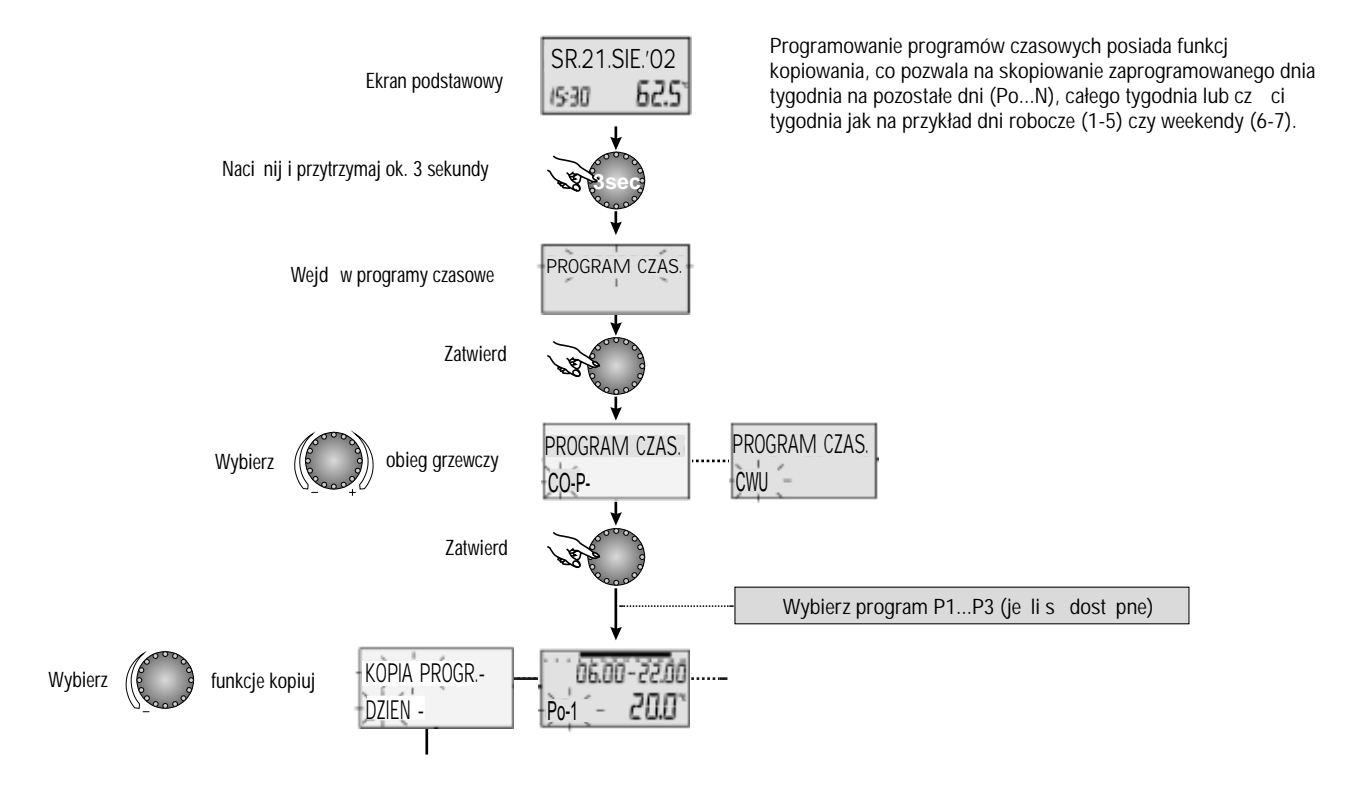

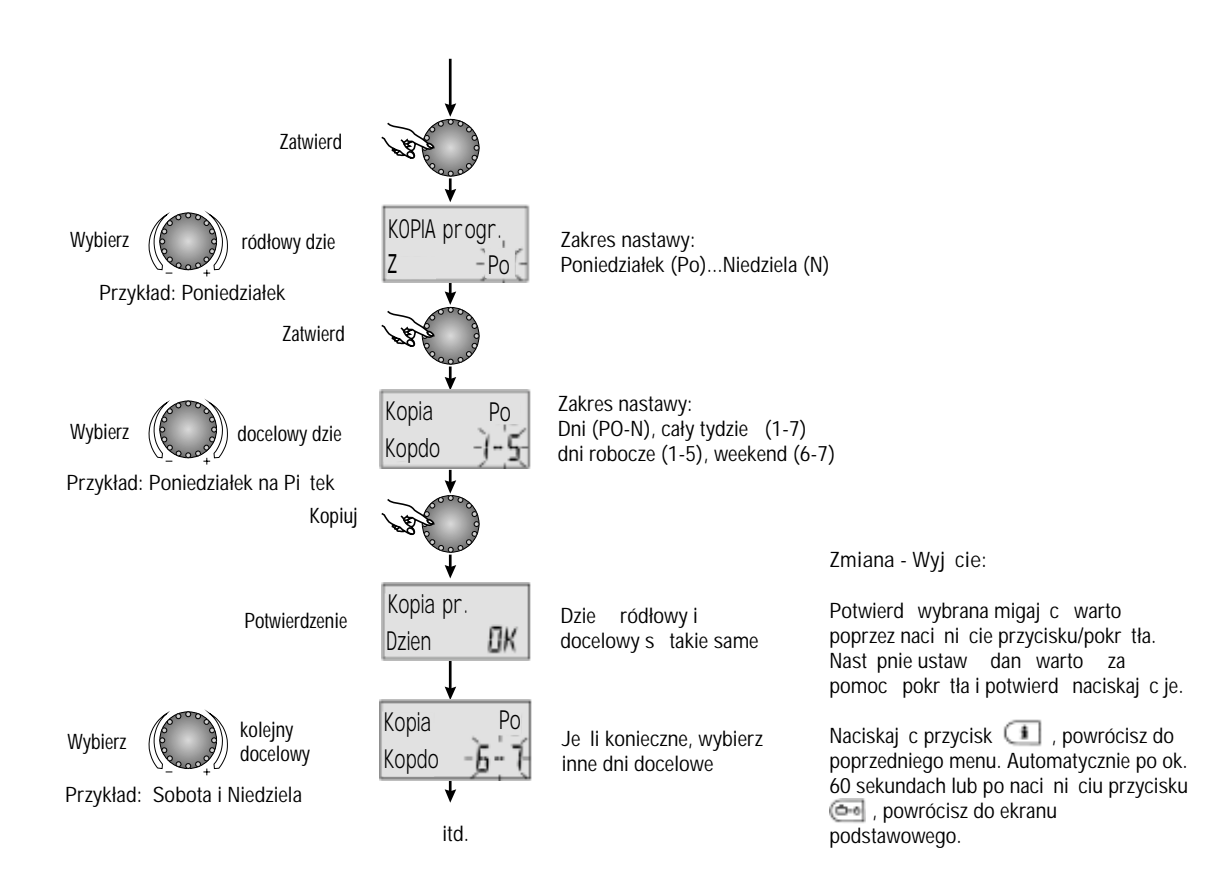

#### Przywracanie standardowych programów

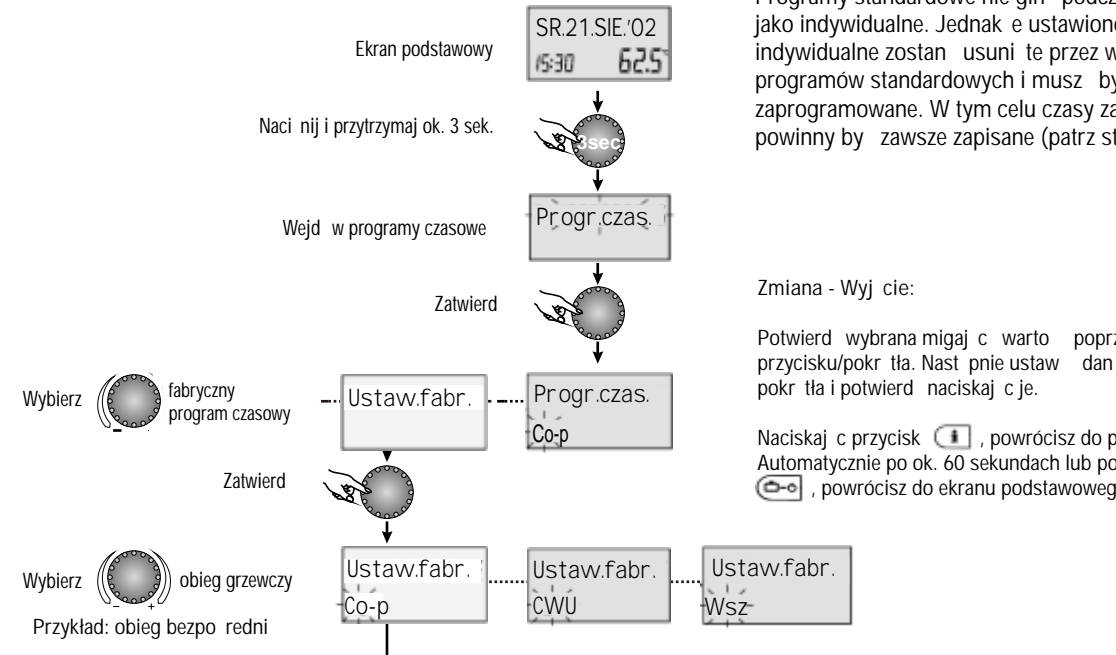

Programy standardowe nie gin podczas zapisywania ich jako indywidualne. Jednak e ustawione programy indywidualne zostan usuni te przez wywołanie programów standardowych i musz by na nowo zaprogramowane. W tym celu czasy zał cze u wył cze powinny by zawsze zapisane (patrz str. 21-22).

poprzez naci ni cie przycisku/pokr tła. Nast pnie ustaw dan warto za pomoc

Naciskaj c przycisk (II), powrócisz do poprzedniego menu. Automatycznie po ok. 60 sekundach lub po naci ni ciu przycisku powrócisz do ekranu podstawowego.

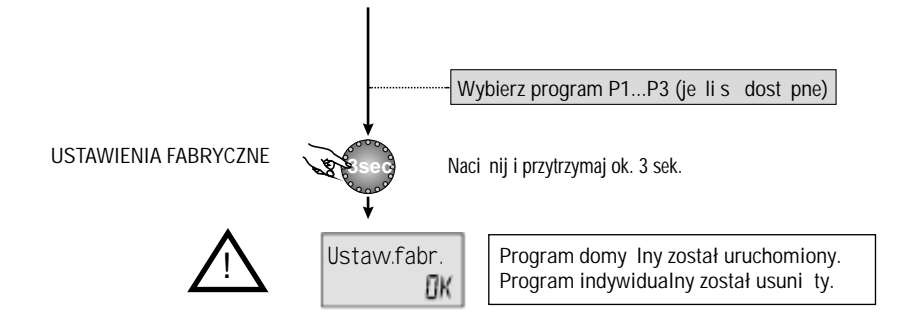

Fabryczne domy Ine programy czasowe

Program domy Iny P1

Program domy Iny P2

Program domy Iny P3

| Obieg                           | Dzie | Ogrzewanie oddo |
|---------------------------------|------|-----------------|
| Obieg<br>bezpo redni<br>(CO-P.) | Po-N | 06.00-22.00 h   |
| Ciepła woda<br>(CWU)            | Po-N | 05.00-22.00 h   |

| Obieg                           | Dzie                | Ogrzewanie oddo                                                   |
|---------------------------------|---------------------|-------------------------------------------------------------------|
| Obieg<br>bezpo redni<br>(CO-P.) | Po-Cz<br>Pi<br>So-N | 06.00-08.00 16.00-22.00<br>06.00-08.00 13.00-22.00<br>07.00-23.00 |
| Ciepła woda<br>(CWU)            | Po-Cz<br>Pi<br>So-N | 05.00-08.00 15.30-22.00<br>05.00-08.00 12.30-22.00<br>06.00-23.00 |

| Obieg                           | Dzie          | Ogrzewanie oddo                    |
|---------------------------------|---------------|------------------------------------|
| Obieg<br>bezpo redni<br>(CO-P.) | Po-Pi<br>So-N | 07.00-18.00<br>ogrzewanie obni one |
| Ciepła woda<br>(CWU)            | Po-Pi<br>So-N | 06.00-18.00<br>ogrzewanie obni one |

1) zale ne od typu urz dzenia

2) patrz str. 24 - parametr PROGRAM

## Tabela indywidualnych programów czasowych

|              | Program czasowy P1 |     |        |      |     |       | F    | Program | czasow       | y P2 |        | Program czasowy P3 |     |     |      |      |           |     |            |
|--------------|--------------------|-----|--------|------|-----|-------|------|---------|--------------|------|--------|--------------------|-----|-----|------|------|-----------|-----|------------|
|              | Dzie               | 1 c | ykl    | 2 cy | /kl | 3 (   | cykl | 1 c     | ykl          | 2 cy | kl     | 3 c                | ykl | 1 c | ykl  | 2 cy | ykl       | 3 0 | ykl        |
| Γ <u>Α</u> ΄ |                    | Od  | Do     | Od   | Do  | Od    | Do   | Od      | Do           | Od   | Do     | Od                 | Do  | Od  | Do   | Od   | Do        | Od  | Do         |
| C C          | Pon.               |     |        |      |     |       |      |         |              |      |        |                    |     |     |      |      |           |     |            |
| dni          | Wto.               |     |        |      |     |       |      |         |              |      |        |                    |     |     |      |      |           |     |            |
| o re         | ro.                |     |        |      |     |       |      |         |              |      |        |                    |     |     |      |      |           |     |            |
| dzəc         | Czw.               |     |        |      |     |       |      |         |              |      |        |                    |     |     |      |      |           |     |            |
| ieg t        | Pi.                |     |        |      |     |       |      |         |              |      |        |                    |     |     |      |      |           |     |            |
| qo           | Sob.               |     |        |      |     |       |      |         |              |      |        |                    |     |     |      |      |           |     |            |
|              | Nie.               |     |        |      |     |       |      |         |              |      |        |                    |     |     |      |      |           |     |            |
|              |                    |     |        |      |     |       |      |         |              |      |        |                    |     |     |      |      |           |     |            |
|              | Dzie               | 1 c | ykl Do | 2 c) | /kl | 0d 0d | cykl | 10      | cykl<br>I Do | 2 c  | ykl Do | 0d                 |     | 10  | cykl | 2 C  | ykl<br>Do | 04  | cykl<br>Do |
| )            | Don                | ou  | DU     | ou   | DO  | 04    | 00   | ou      | DU           | ou   | 00     | ou                 | DO  | ou  | DU   | ou   | 50        | ou  | DU         |
| N S          | POII.              |     |        |      |     |       |      |         |              |      |        |                    |     |     |      |      |           |     |            |
| <u>&gt;</u>  | Wto.               |     |        |      |     |       |      |         |              |      |        |                    |     |     |      |      |           |     |            |
| woc          | ro.                |     |        |      |     |       |      |         |              |      |        |                    |     |     |      |      |           |     |            |
| płej         | Czw.               |     |        |      |     |       |      |         |              |      |        |                    |     |     |      |      |           |     |            |
| g cie        | Pi.                |     |        |      |     |       |      |         |              |      |        |                    |     |     |      |      |           |     |            |
| Dbieç        | Sob.               |     |        |      |     |       |      |         |              |      |        |                    |     |     |      |      |           |     |            |
|              | Nie.               |     |        |      |     |       |      |         |              |      |        |                    |     |     |      |      |           |     |            |

#### CZAS - DATA

Wej cie

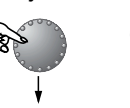

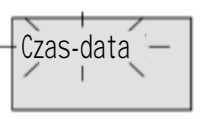

Ustaw godzin

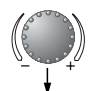

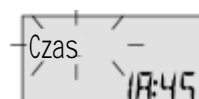

Ustaw rok

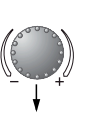

Rok (-200 (

Ustaw dzie i miesi c

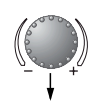

Ustaw zmian czasu

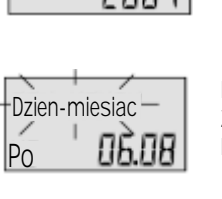

WI

Lato/zima

a-zi

Kalendarzowy dzie -miesi c-dzie tygodnia: Zakres nastawy: 01.01...31.12 Dzie tygodnia ustawiany jest automatycznie

Bie ca godzina

Rok kalendarzowy:

Zakres nastawy:

2001...2099

Zakres nastawy: 0.00...24.00

Automatyczna zmiana czasu z letniego na zimowy: Zakres nastawy: WL : ostatnia niedziela marca i pa dziernika R cznie: WY

Wej cie: Patrz "programowanie programów czasowych" Wyj cie: Przycisk TRYBY PRACY lub automat. po 60 sek Zmiana: Potwierd wybran migaj c warto poprzez naci ni cie przycisku/pokr tła. Nast pnie ustaw dan warto za pomoc pokr tła i potwierd naciskaj c je. Podobnie post puj gdy chcesz zmieni inne parametry.

> Wszystkie wymienione warto ci s wst pnie ustawione fabrycznie i generalnie nie wymagaj aktualizacji. Je eli potrzebna jest korekta, warto ci te mog by zmieniane stosowanie do aktualnych warunków. Wewn trzny, wst pnie zaprogramowany kalendarz zapewnia cykliczn , automatyczn zmian czasu lato-zima. W razie potrzeby automatyczna zmiana czasu mo e by wył czona.

## Poziom SYSTEM

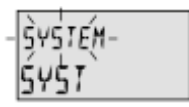

Na tym poziomie znajduj si parametry okre laj ce system ogrzewczy.

Wej cie

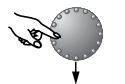

JEZYK

J zyk zakres nastawy: PL - Polski, RUS - Rosyjski E - Hiszpa ski, D - Niemiecki Nastawa fabryczna: E

Wszystkie informacje pojawiaj ce si na wy wietlaczu

dost pne s w kilku j zykach. Mo na wybra j zyk menu z

Nast pny parametr

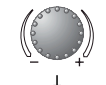

Programy czasowe Zakres nastawy: P1, P1-P3 Nastawa fabryczna: P1

wymienionych powy ej.

Nast pny parametr

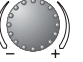

Ten parametr okre la ilo aktywnych programów czasowych. Przy ustawieniu na P1, dost pny jest tylko jeden program P1, przy ustawieniu na P1-P3, dost pne s wszystkie trzy programy P1, P2 i P3.

Wej cie: Patrz "programowanie programów czasowych" Wyj cie: Przycisk TRYBY PRACY lub automat. po 60 sek Zmiana: Potwierd wybran migaj c warto poprzez naci ni cie przycisku/pokr tła. Nast pnie ustaw dan warto za pomoc pokr tła i potwierd naciskaj c je. Podobnie post puj gdy chcesz zmieni inne parametry.

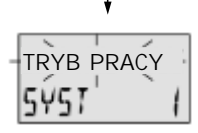

Nast pny parametr

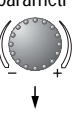

Tryb regulacji

Nastawa fabryczna: 1 = tryb wspólny, 2 - tryb osobny Nastawa fabryczna: 1

Wspólny tryb: tryb działania wybrany przyciskiem (wakacje, nieobecno , przyj cie, automatyczny, itd.) i temperatura dzienna ustawiona przyciskiem (\*\*\*) , nocna (\*\*\*) , odnosz si do wszystkich obiegów grzewczych.

Osobny tryb: tryb działania i ustawienia temperatury mog by wybierane niezale nie dla ka dego obiegu grzewczego. Zanim zostanie wybrany tryb działania nale y najpierw wybra obieg grzewczy (patrz poni ej).

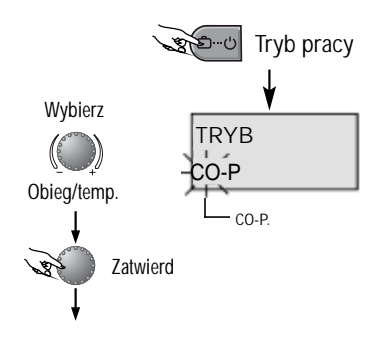

## Letnie wył czenie

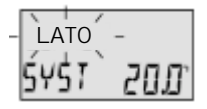

Zakres nastawy: WY, 10.0...30.0°C Nastawa fabryczna: 20.0°C

Nast pny parametr

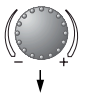

Ten parametr okre la koniec sezonu grzewczego na podstawie temperatury zewn trznej i wył cza ogrzewanie. Podczas letniego wył czenia wszystkie pompy c.o. s uruchamiane codziennie na ok. 10 sekund w celu ochrony przed zablokowaniem. Jednocze nie wszystkie zawory mieszaj ce s otwierane w tym samym czasie. Letnie wył czenie sygnalizowane jest na wy wietlaczu za pomoc symbolu parasola.

| Sr   | 21.sie      | .'01 |
|------|-------------|------|
| 16:3 | г <u></u> Б | 3.5  |

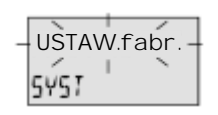

Przywracanie parametrów Funkcja ta przywraca warto ci domy Ine <u>Wyj tki:</u> czas-data, programy czasowe

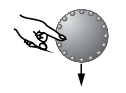

#### Resetowanie:

USTAW.fabr. 5451 -NAST Naci nij przycisk/pokr tło. Pojawi si migaj cy wska nik gotowo ci do przywrócenia "NAST". Przytrzymaj przycisk/pokr tło przez ok. 5 sekund i poczekaj a pojawi si ekran podstawowy.

## Ciepła woda

40*D* 

czasowego c.w.

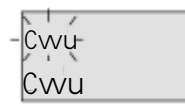

Wej cie

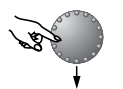

nast pnv

parametr

Wt

NOC

Ekonomiczna temperatura c.w.

Ten poziom zawiera wszystkie parametry potrzebne do

zaprogramowania obiegu c.w. Z wyj tkiem programu

Zakres nastawy: 10.0°C... do wymaganej temperatury Nastawa fabryczna: 40.0°C

Ten parametr okre la temperatur w zasobniku ciepłej wody w trybie automatycznym pomi dzy cyklami grzewczymi a tak e w trybie NIEOBECNY DO.

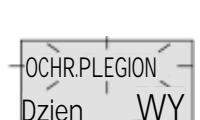

Dzie ochrony przed legionell Zakres nastawy: WY, PN...N, WSZ Nastawa fabryczna: WY

Ochrona przed legionell zapobiega rozwojowi bakterii legionella wewn trz zasobnika c.w., i jest uruchamiana wybranego dnia tygodnia lub ka dego dnia o godz. 2.00. Je li temperatura c.w. spadnie poni ej 65°C, c.w. jest przegrzewana.

Wej cie: Patrz "programowanie programów czasowych" Wyj cie: Przycisk TRYBY PRACY lub automat. po 60 sek Zmiana: Potwierd wybran migaj c warto poprzez naci ni cie przycisku/pokr tła. Nast pnie ustaw dan warto za pomoc pokr tła i potwierd naciskaj c je. Podobnie post puj gdy chcesz zmieni inne parametry.

## Obieg bezpo redni, 1 obieg z mieszaczem, 2 obieg z mieszaczem

Ten poziom zawiera wszystkie parametry potrzebne

zmieszania i 2 obiegi z mieszaczem - przy współpracy

do zaprogramowania obiegów grzewczych z wyj tkiem samego programu czasowego. Regulator

mo e nadzorowa maksymalnie 1 obieg bez

z dwoma modułami typ ZMC1.

Tryb obni onej temperatury

Zakres nastawy: EKO, OBN

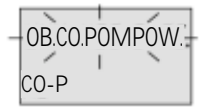

Wej cie

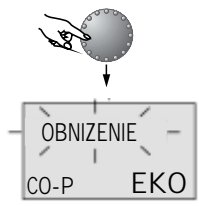

Nast pny parametr

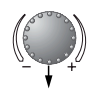

Nastawa fabryczna: EKO Tryb EKO: Gdy temperatura zewn trzna przekracza ustawione zabezpieczenie przeciwzamro eniowe, obieg grzewczy jest całkowicie wył czony w okresach temperatury obni onej (nocnej). Przy temperaturach poni ej ustawionej ochrony przeciwzamro eniowej obwód c.o. jest kontrolowany zgodnie z charakterystyk ogrzewania zgodnie z trybem obni onej temperatury.

#### Tryb OBN:

Podczas trybu obni onej temperatury pompa obiegu grzewczego pozostaje aktywna. Obieg grzewczy jest regulowany za pomoc obni onego trybu ogrzewania, temperatura nie spada poni ej dolnego ograniczenia zasilania. Wej cie: Patrz "programowanie programów czasowych" Wyj cie: Przycisk TRYBY PRACY lub automat. po 60 sek Zmiana: Potwierd wybran migaj c warto poprzez naci ni cie przycisku/pokr tła. Nast pnie ustaw dan warto za pomoc pokr tła i potwierd naciskaj c je. Podobnie post puj gdy chcesz zmieni inne parametry.

Zastosowanie: budynki o wysokiej izolacyjno ci

Zastosowanie: budynki o niskiej izolacyjno ci

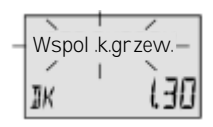

Adaptacja systemu grzewczego Zakres nastawy: 1.00 do 10.0 Nastawa fabryczna: 1.30

Parametr ten odnosi si do typu systemu grzewczego (ogrzewanie podłogowe, grzejnikowe lub konwektorowe). To ustawienie okre la przebieg krzywej grzewczej obiegów grzewczych i kompensuje straty wydajno ci w niskich temperaturach przez podniesienie krzywej grzewczej. Zale nie od typu ogrzewania zalecane s nast puj ce warto ci:

| Zakres    | Zastosowanie                                                                  |
|-----------|-------------------------------------------------------------------------------|
| 1.00 1.10 | Lekko rosn ca krzywa grzewcza dla ogrzewania podłogowego i paneli grzewczych  |
| 1.30 2.20 | Standardowa krzywa dla ogrzewania<br>grzejnikowego                            |
| 3.00 4.00 | Krzywa grzewcza dla konwektorów                                               |
| 4.00 10.0 | Specjalna krzywa grzewcza dla wentylatorów<br>o wysokich temperaturach startu |

## Komunikaty bł dów

| ZEWN  |      |
|-------|------|
| BI ad | 12-0 |

Komunikaty o bł dach czujników Przerwa lub zwarcie Zakres nr kodów: 10...20 i indeksem 0 (zwarcie) lub 1 (przerwa)

Zrod.ciepl a Bl ad **30-2**  Komunikaty o awariach ródła ciepła (kotła) Zakres nr kodów: 30...40 i indeksach 2...5 Regulator ma rozległy wbudowany układ sygnalizowania bł dów. Komunikaty bł dów pojawiaj si na zmian z ekranem podstawowym. Kilka bł dów b dzie si pojawiało jeden po drugim w kolejno ci wyst pienia.

Uwaga: W przypadku pojawienia si komunikatu o bł dzie Serwisant powinien zosta poinformowany.

| Cwu   |      | Komunikaty o bł dach logicznych (funkcje rogulacii) |
|-------|------|-----------------------------------------------------|
| BI ad | 50-4 | Zakres nr kodów: 5060 i indeksach 24                |

**1**05 Blad **10-**1 Komunikaty o bł dach magistrali danych Zakres nr kodów: 70 z indeksem 0 lub 1

#### Specyfikacja techniczna dla Room Unit

Zasilanie: poprzez magistral danych Zu ycie energii: 300 mW Interfejs magistrali: T2B do podł czenia zewn trznych urz dze takich jak jednostki zdalne, komputer, modem czy innych Temperatura otoczenia: 0...60°C Temperatura przechowywania: -25...60°C Klasa ochrony wg EN 60730: Ш Klasa ochrony wg EN 60529: IP30 Dopuszczenia zgodnie z: VDF 60730 Wymiary obudowy: 90 x 138 x 28 mm Materiał obudowy: ABS, antystatyczne, niepalny Podł czenia elektryczne: 2 yłowy przewód z wtyczk Zalecany przewód: J-Y(St)Y 2 x 2 x 0,6 mm<sup>2</sup> Maksymalna długo przewodu: 50 m.... Trwało pami ci: do 5 lat od daty produkcji Dokładno wewn trznego zegara: +/- 2 sekundy Waga: około 150 g

#### INFORMACJE SERWISOWE

#### Monta i podł czenia

Miejsce monta u nale y wybra tak, aby czujnik regulatora jak najlepiej odzwierciedlał temperatur w pomieszczeniu, oraz nie był wystawiony na działanie promieniowania słonecznego oraz innych ródeł ciepła.

Wysoko zamocowania - około 1,5 m..nad podłog .

Minimalne odległo ci regulatora i przewodów komunikacyjnych magistrali danych od urz dze i przewodów elektrycznych przedstawiaj rysunki obok.

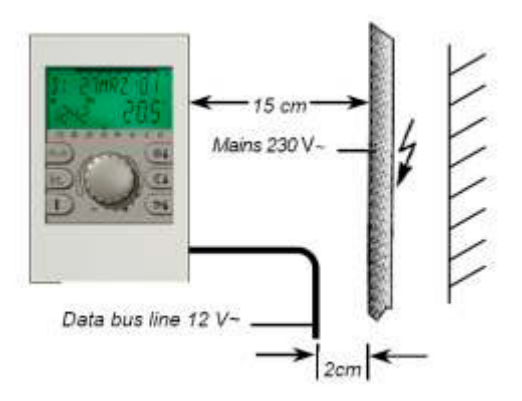

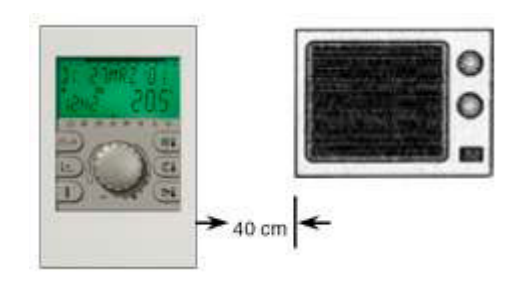

Regulator Room Unit podł cza si do kotłów Prestige przewodem dwu yłowym na zaciski 10-11 listwy X11 (patrz instrukcje kotłów Prestige).

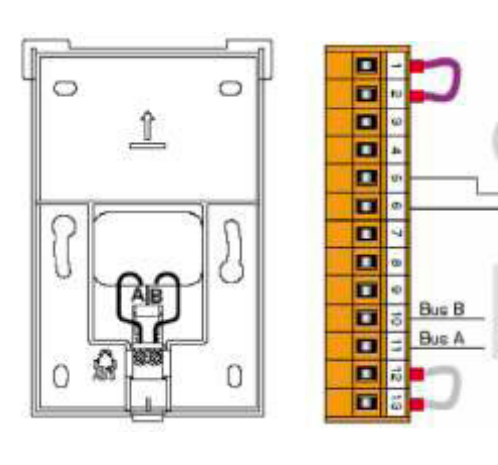

Sonda temp. zewn trznej NTC4 (AF120)

ROOM UNIT

Do pracy regulatora Room Unit z kotłami Prestige wymagany jest moduł RMCI, umieszczany w sterowniku kotła - MCBA. Adresowanie modułu RMCI nale y nastawi na warto 0 poprzez przeł czniki DIP.

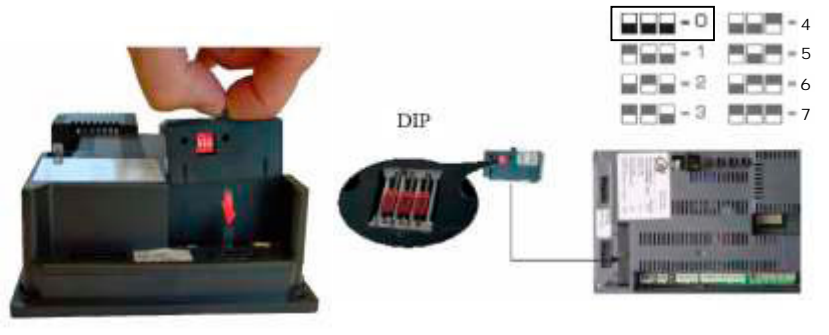

#### Wprowadzanie kodu

Kod dost pu do parametrów serwisowych Po wprowadzeniu kodu serwisowego dost pne s dodatkowe parametry, za pomoc których mo emy indywidualnie skonfigurowa dan instalacj.

Aby wprowadzi kod serwisowy nale y jednocze nie nacisn przyciski <słoneczko> i <kranik> i przytrzyma je około 3 sekund. Pojawi si zapytanie o kod.

Ka da migaj ca cyfra mo e by zmieniana przez przycisk obrotowy zgodnie z numerem kodu i zatwierdzenia go przez naci ni cie pokr tła jeden raz. Nast pne cyfry s zmieniane w ten sam sposób.

Po wprowadzeniu wszystkich cyfr poprawnie i zatwierdzeniu ostatniej cyfry, regulator akceptuje kod wy wietlaj c INSTALLER OK. W przypadku bł dnego wpisu pojawi si napis CODE ERROR.

UWAGA: kod znaj tylko autoryzowani serwisanci ACV. Je li w ci gu 10 minut nie nast pi adne czynno ci regulacji, regulator powróci do trybu u ytkownika. Konieczne b dzie ponowne wprowadzenie kodu.

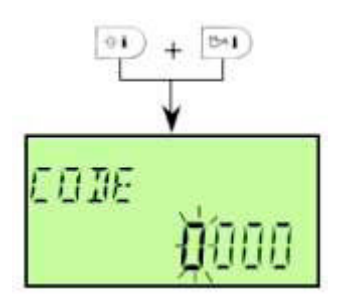

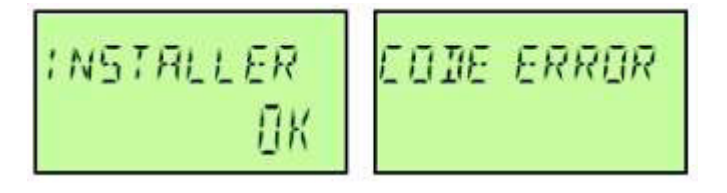

#### HYDRAULIC - poziom hydrauliczny

| PARAMETR | OPIS                                                                                         | ZAKRES USTAWIE /WARTO USTAWIONA                                                                                                    | NASTAWA<br>FABRYCZNA |
|----------|----------------------------------------------------------------------------------------------|----------------------------------------------------------------------------------------------------|----------------------|
| 02       | Produkcja c.w.u.                                                                             | OFF - bez funkcji<br>1 - pompa ładuj ca wł czona                                                                                                    | 1                    |
| 03       | Funkcje 1 obiegu ze zmieszaniem<br>(przy zastosowaniu 1 modułu<br>ZMC1)                      | OFF - bez funkcji<br>2 - obieg bezpo redni (kontrola wzgl dem temp. zewn trznej)<br>3 - obieg ze zmieszaniem (kontrola wzgl dem temp. zewn trznej)<br>6 - obieg ze zmieszaniem (kontrola stałowarto ciowa)<br>7 - obieg ze zmieszaniem (kontrola temp. powrotu) | 3                    |
| 04       | Funkcje 2 obiegu ze zmieszaniem<br>(przy zastosowaniu drugiego<br>modułu ZMC1 z adresem "2") | Tak samo jak parametr 03                                                                                                    | 3                    |
| 05       | Funkcje obiegu bezpo redniego                                                                | OFF - bez funkcji<br>2 - pompa obiegu bezpo redniego<br>6 - regulacja stałowarto ciowa                                                                                                    | 2                    |
| 06       | 1 wyj cie analogowe przy<br>zastosowaniu jednego modułu<br>ZMC1 z adresem "1"                | OFF - bez funkcji<br>4 - pompa cyrkulacyjna<br>5 - grzałka elektryczna<br>10 - pompa zasilaj ca<br>11 - pompa przewałowa<br>13 - wyj cie ogólnej awarii<br>21 - sygnał wył czenia równoległego ródła ciepła<br>23 - pompa drugiego obiegu (bez mieszacza)       | OFF                  |

#### HYDRAULIC - poziom hydrauliczny

| PARAMETR | OPIS                                                                    | ZAKRES USTAWIE /WARTO USTAWIONA                                                                                                    | NASTAWA<br>FABRYCZNA |
|----------|-------------------------------------------------------------------------|----------------------------------------------------------------------------------------------------|----------------------|
| 07       | 2 wyj cie analogowe przy<br>zastosowaniu 2 modułu ZMC1 z<br>adresem "2" | Tak samo jak parametr 06                                                                                                    | OFF                  |
| 08       | 1 wej cie analogowe przy<br>zastosowaniu 1 modułu ZMC1 z<br>adresem "1" | OFF - bez funkcji<br>1 - 2 sonda zewn trzna<br>5 - styk zapotrzebowania na ciepło<br>6 - wej cie zewn trznego alarmu<br>10 - zewn trzna blokada ogrzewania<br>11 - zewn trzny modem zał czaj cy<br>12 - zewn trzna informacja<br>13 - czujnik sprz gła hydraulicznego (kolektora) | OFF                  |
| 09       | 2 wej cie analogowe przy<br>zastosowaniu 2 modułu ZMC1 z<br>adresem "2" | Tak samo jak parametr 08                                                                                                    | OFF                  |

#### SYSTEM - poziom systemowy

| PARAMETR            | OPIS                                                             | ZAKRES USTAWIE /WARTO USTAWIONA                                                                                                    | NASTAWA<br>FABRYCZNA |
|---------------------|------------------------------------------------------------------|----------------------------------------------------------------------------------------------------|----------------------|
| J ZYK               | Wybór j zyka                                                     | PL - polski; R - rosyjski; E - hiszpa ski; D - niemiecki                                                                                | D                    |
| PROGRAMY<br>CZASOWE | llo dost pnych programów<br>czasowych                            | P1 - jeden program czasowy<br>P1 - P3 - dost pne 3 programy czasowe                                                                     | P1                   |
| TRYB<br>REGULACJI   | Mo liwo osobnych nastaw<br>regulacji                             | <ol> <li>1 - wspólne ustawienie dla wszystkich obiegów i c.w.</li> <li>2 - indywidualne ustawienie dla ka dego obiegu i c.w.</li> </ol> | 1                    |
| LATO                | Temperatura dla letniego<br>wył czenia                           | OFF - bez funkcji<br>10 °C 30 °C                                                                                                    | 20°C                 |
| 05                  | Temperatura zewn trzna wł czenia<br>ochrony przeciwzamro eniowej | OFF - bez funkcji<br>-20°C+10°C                                                                                                    | 3ºC                  |
| 09                  | Strefa klimatyczna                                               | -20°C0°C                                                                                                    | -12ºC                |
| 10                  | Typ budynku                                                      | 1 - lekka konstrukcja; 2 - rednia konstrukcja; 3 - ci ka konstrukcja                                                                    | 2                    |
| 11                  | Czas powrotu do ekranu<br>podstawowego                           | OFF - bez automatycznego powrotu<br>0,55min                                                                                             | 2 min                |
| 13                  | Wy wietlanie logicznego alarmu                                   | wietlanie logicznego alarmu OFF - wył czony; ON - wł czony                                                                              |                      |
| 18                  | Dost p cykli temperatur<br>wewn trznych                          | OFF - wył czony - cykl temperatur zablokowany<br>ON - wł czony - cykl temperatur dost pny                                               | ON                   |

#### SYSTEM - poziom systemowy

| PARAMETR | OPIS                        | ZAKRES USTAWIE /WARTO USTAWIONA                                                                             | NASTAWA<br>FABRYCZNA |
|----------|-----------------------------|----------------------------------------------------------------------------------------------------|----------------------|
| 19       | Typ ochrony przeciwmrozowej | OFF - wył czona, zale na od parametru 5<br>ON - wł czona, 0,560min - czas mi dzy cyklami zał cze ochronnych | OFF                  |
| 23       | Kod blokuj cy               | 0000 - OFF - wył czony<br>0001-9999 - kod blokuj cy                                                         | OFF                  |
| 24       | Temperatura w F             | OFF - wył czone - tempertura w °C i K<br>ON - wł czone, temperatura w °F                                    | OFF                  |
| RESET    | Resetowanie ustawie         |                                                                                                    |                      |

#### DHW - poziom ciepłej wody

| PARAMETR           | OPIS                                   | ZAKRES USTAWIE /WARTO USTAWIONA                                                                                                    | FABRYCZNA |
|--------------------|----------------------------------------|----------------------------------------------------------------------------------------------------|-----------|
| CWU NOC            | Ekonomiczna temperatura c.w.u.         | od 10°C do - nastawionej temp. dziennej                                                                                                    | 40°C      |
| LEGION.<br>OCHRONA | Dzie ochrony przed legionell           | OFF - bez zabezpiecznia przed legionell<br>MO - SU (od poniedziałku do niedzieli) - zabezpieczenie okre lonego dnia<br>ALL - zabezpieczenie we wszystkie dni | OFF       |
| 03                 | Godzina ochrony przed legionell        | 00:00 23:50                                                                                                    | 02:00     |
| 04                 | Temperatura ochrony przed<br>legionell | od 10°C do - maksymalna temperatura c.w.                                                                                                    | 65°C      |
| 06                 | Ograniczenie temperatury c.w.u.        | od 20°C do - maksymalna temperatura ródła ciepła                                                                                                    | 65°C      |
| 07                 | Tryb pracy c.w.                        | 1 - tryb równoległy<br>2 - tryb priorytetu<br>3 - warunkowy priorytet<br>4 - tryb równoległy działaj cy pogodowo<br>5 - tryb priorytetu ze r. ogrzewaniem    | 2         |

....

#### UNMIXED CIRCUIT/MC1/MC2 - poziom obiegu bezpo redniego / 1 obiegu ze zmieszaniem / 2 obiegu ze zmieszaniem

| PARAMETR        | OPIS                                            | ZAKRES USTAWIE /WARTO USTAWIONA                                                                                  | NASTAWA<br>FABRYCZNA |
|-----------------|-------------------------------------------------|----------------------------------------------------------------------------------------------------|----------------------|
| RED.<br>HEATING | Tryb pracy OBNI ENIE                            | ECO - tryb wył czenia<br>RED - tryb obni enia temperatuy                                                         | ECO                  |
| HEAT<br>SYSTEM  | System grzewczy (wykładnik)                     | 1.0010.00 (grzejniki=1.3, podłogowe=1.1, konwektory=2.0)                                                         | 1.3                  |
| 03              | Czujnik temp. pomieszczenia i jego<br>znaczenie | 1 - czujnik wewn trzny wł czony<br>3 - tylko wy wietlanie temperatury wewn trznej                                | 1                    |
| 04              | Współczynnik wpływu<br>pomieszczenia            | OFF - brak wpływu temp. pomieszczenia<br>10500% - wpływ zgodnie z ustawion warto ci<br>SPOM - termostat pokojowy | 100                  |
| 05              | Adaptacja krzywej grzewczej                     | OFF - wył czony<br>ON - wł czony (nie je eli w poziomie Hydraulik P5=6)                                          | OFF                  |
| 06              | Optymalizacja zał czania                        | OFF - wył czone<br>18h                                                                                           | OFF                  |
| 07              | Blokada ogrzewania poni ej temp.<br>zasilania   | OFF - wył czone<br>0.540 K (nie je eli w poziomie Hydraulik P5=6)                                                | OFF                  |
| 08              | Temperatura ochrony<br>przeciwmrozowej          | 530°C                                                                                                    | 10ºC                 |
| 09              | Limit termostatu pokojowego<br>(histereza)      | OFF, 0.55K                                                                                                    | OFF                  |

#### UNMIXED CIRCUIT/MC1/MC2 - poziom obiegu bezpo redniego / 1 obiegu ze zmieszaniem / 2 obiegu ze zmieszaniem

| PARAMETR | OPIS                                                                         | ZAKRES USTAWIE /WARTO USTAWIONA                                                                                                    | NASTAWA<br>FABRYCZNA |
|----------|------------------------------------------------------------------------------|----------------------------------------------------------------------------------------------------|----------------------|
| 11       | Kontrola stałowarto ciowa                                                    | $10^{\circ}$ C95°C (aktywne gdy w poziomie Hydraulik P5=6)                                                                                                    | 20°C                 |
| 12       | Minimalna temperatura zasilania                                              | 10ºCdo warto ci w P13                                                                                                    | 20°C                 |
| 13       | Maksymalna temperatura zasilania                                             | od (patrz P12)do 95°C                                                                                                    | 75°C                 |
| 14       | Przesuni cie równoległe krzywej<br>grzewczej                                 | -520 K                                                                                                    | 0 К                  |
| 15       | Czas wybiegu pompy                                                           | 060 min                                                                                                    | 5 min                |
| 16       | Suszenie jastrychu                                                           | OFF - funkcja wył czona<br>1 - jednorazowe podgrzewanie (do max 55°C)<br>2 - jednorazowe podgrzanie i obni enie temp. (do max 40°C)<br>3 - dwa cykle podgrzania i obni enia temp. (do max 40°C) | OFF                  |
| 23       | Kontrola temp. pomieszczenia -<br>zakres proporcjonalno ci<br>(współczynnik) | 1100%/K (gdy P4 = SPOM)                                                                                                    | 8                    |
| 24       | Kontrola temp. pomiesczenia -<br>czas adaptacji                              | 5240 min (gdy P4=SPOM)                                                                                                    | 35                   |

#### HEAT GENERATOR - poziom ródła ciepła

| PARAMETR | OPIS                                                                | ZAKRES USTAWIE /WARTO USTAWIONA                                                                                                    | FABRYCZNA |
|----------|---------------------------------------------------------------------|----------------------------------------------------------------------------------------------------|-----------|
| 05       | Tryb ograniczenia minimalnej<br>temperatury ródła ciepła            | 1 - ograniczenie zale ne od zapotrzebowania<br>2 - ograniczenie minimalnej temperatury<br>3 - brak ograniczenia minimalnej temperatury | 1         |
| 25       | Górne ograniczenie temperatury<br>zewn trznej wył czenia ogrzewania | OFF - wył czone<br>-20+30                                                                                                    | OFF       |
| 31       | Resetowanie ustawionych warto ci                                    | SET                                                                                                    |           |

#### ALARM MESSAGE - poziom informacji o bł dach

| NR BŁ DU | OP        | ทร                            | WSKAZANIE |       |           |
|----------|-----------|-------------------------------|-----------|-------|-----------|
| 01       | Bł d ERR1 | Bł d nr 1 (ostatni bł d)      | Data      | BLA-1 | Kod bł du |
| 02       | Bł d ERR2 | Bł d nr 2 (przedostatni bł d) | Data      | BLA-2 | Kod bł du |
| 03       | Bł d ERR3 | Bł d nr 3 (trzeci)            | Data      | BLA-3 | Kod bł du |
| 04       | Bł d ERR4 | Bł d nr 4 (drugi)             | Data      | BLA-4 | Kod bł du |
| 08       | Bł d ERR5 | Bł d nr 5 (pierwszy)          | Data      | BLA-5 | Kod bł du |

. . . . . . . . . . .

#### SENSOR CALLIBRATION - poziom kalibracji czujników

| PARAMETR | OPIS                                    | ZAKRES USTAWIE /WARTO USTAWIONA |
|----------|-----------------------------------------|---------------------------------|
| 01       | Czujnik temperatury wewn trznej         | -5K+5K                          |
| 02       | Czujnik temperatury zasilania MC1 (MC2) | -5K+5K                          |

## Specyfikacja techniczna dla modułu ZMC1

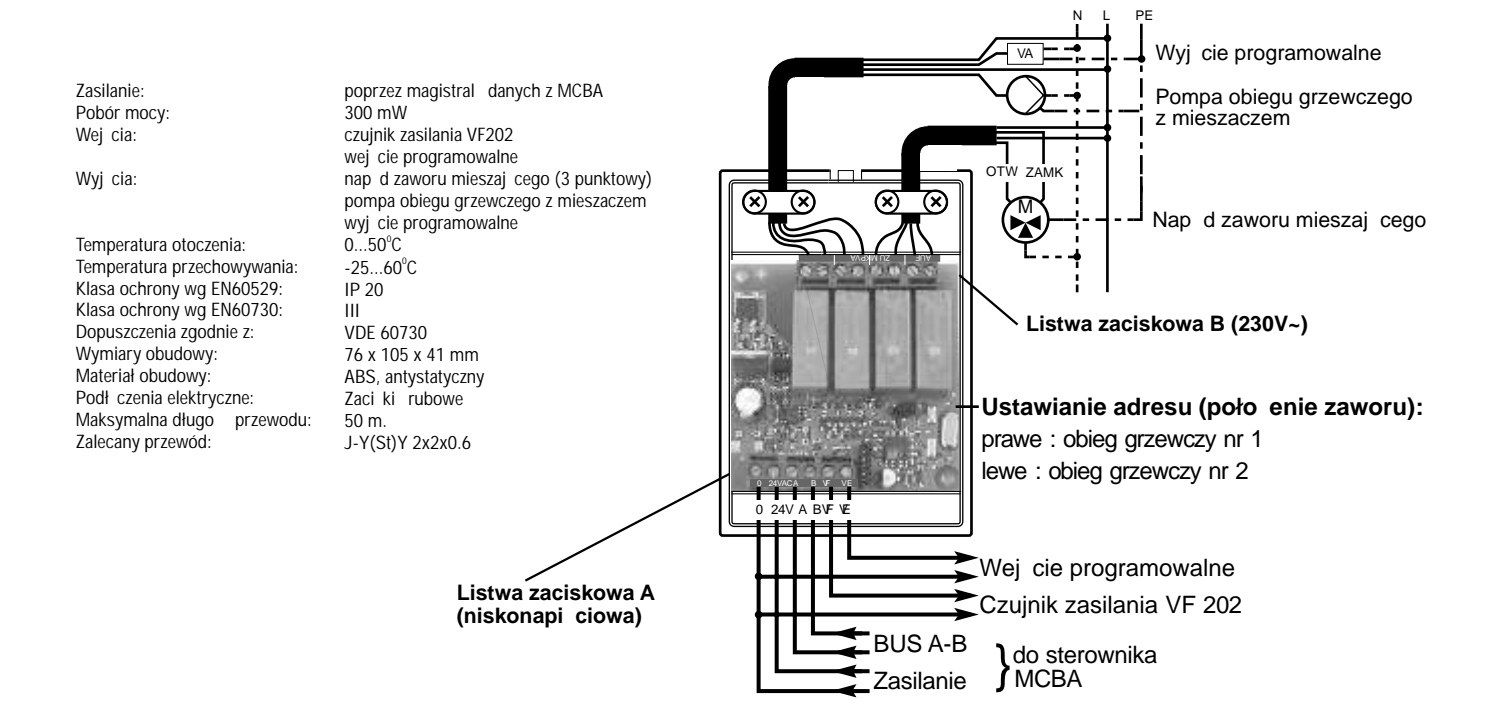

## Specyfikacja techniczna dla modułu ZMC1

Podł czenia do listwy zaciskowej A (niskonapi ciowej)

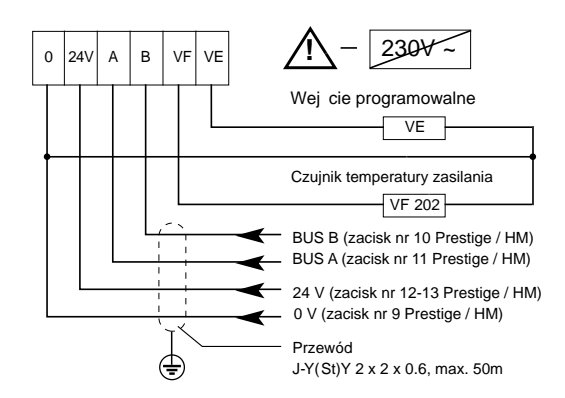

UWAGA: NIE ZAMIENIA PODŁ CZENIA YŁ DO ZACISKÓW 0 I 24 V Podł czenia do listwy zaciskowej B (230 V~)

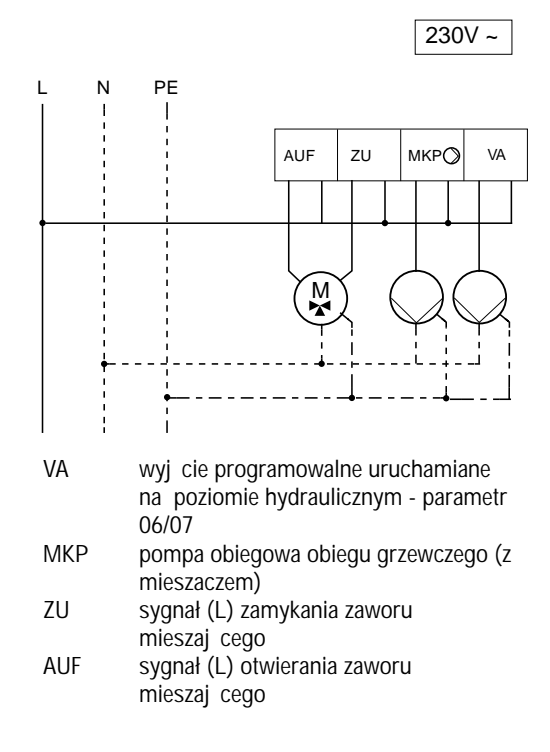